1. Нажмите «Зарегистрироваться», чтобы открыть форму для регистрации работодателя.

| Для соискателей Для работодателей  |                                                                                        |
|------------------------------------|----------------------------------------------------------------------------------------|
| Вход в личный кабинет работодателя | Войдя на портал, вы сможете:                                                           |
| Email *                            | Искать сотрудников<br>Более 100 000 резюме                                             |
| Пароль *                           | Размещать вакансии<br>Опишите детали вакансии в зависимости                            |
| Забыли пароль?                     | от целеи и задач компании                                                              |
| Войти Зарегистрироваться           | Написать кандидатам<br>Принимайте отклики и приглашайте<br>кандидатов на собеседования |

- 2. Заполните форму регистрации компании. В качестве логина используйте ваш e-mail. Информация об организации должна совпадать с данными из учредительных документов. Если у компании нет ОГРН, то выберите «Нет ОГРН». Поле КПП заполнять необязательно.
- 3. Нажмите на кнопку «Зарегистрироваться» внизу формы регистрации.
- 4. На указанный е-mail вы получите письмо о подтверждении регистрации. Перейдите по ссылке в письме для завершения регистрации.
- 5. Войдите на портал «Работа России» с помощью е-mail и пароля.
- 1. Войдите на портал как работодатель. Если у вас нет аккаунта, то сначала пройдите регистрацию как менеджер компании.
- 2. После входа вы окажетесь на странице подтверждения регистрации компании. В противном случае выберите пункт «Подтвердить регистрацию» в главном меню. Поле «ОГРН или ОГРНИП» (или «ИНН», если у компании нет ОГРН) будет заполнено данными, указанными при регистрации менеджера компании. Скорректируйте значение, если требуется.

| Реквизиты организации * |                                                                                      |  |
|-------------------------|--------------------------------------------------------------------------------------|--|
| • ОГРН или ОГРНИП О ИНН |                                                                                      |  |
| огрн *                  |                                                                                      |  |
| 9725021438              | Введите ОГРН или ОГРНИП<br>организации, Если у организации<br>нет ОГРН, введите ИНН. |  |
|                         |                                                                                      |  |

- 2. Нажмите кнопку **Продолжить**. Если у юридического лица ОГРН не совпадает с указанными данными, то выберите вариант регистрации:
  - «Юридическое лицо», если регистрируете учётную запись для компании, у которой нет филиалов или управление персоналом осуществляется централизованно для всех подразделений;
  - о «Структурное подразделение», если регистрируете обособленное подразделение компании: филиал, представительство или отделение.

Если у юридического лица ОГРН совпадает с указанными данными, то система предложит ввести данные структурного подразделения.

- 3. Заполните данные об организации в соответствии с учредительными документами. Поля со «звездочкой» (\*) заполняются обязательно. Нажмите «Подтвердить регистрацию». Введённые данные пройдут проверку по реестру компаний ФНС.
- 4. После успешной проверки данных вы получите письмо на указанный e-mail.

Владельцем учётной записи организации является менеджер, чей аккаунт использовали при регистрации компании.